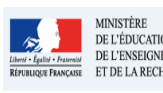

#### Cadre réservé à l'académie

# QUI ?

## Ce cas d'usage est à destination du :

• Directeur d'école

### QUOI ?

La première étape du directeur d'école lors de l'utilisation de l'application Livret Scolaire Unique est de définir s'il souhaite saisir manuellement les bilans des élèves ou les importer depuis une suite logicielle de suivi des acquis. **Important** : l'import depuis un logiciel de suivi n'est pas encore utilisable, la fonctionnalité est en cours de développement. Une annonce sera faite quand cette option sera prise en compte (courant de l'année 2016-2017).

Si l'école utilise une suite logicielle de suivi des acquis qui permet l'export vers LSU, il sera plus opportun d'opter pour l'import des données.

Pour ce faire, il doit sélectionner le mode d'import "Import depuis un logiciel de suivi". Par défaut, il est positionné sur "Saisie manuelle". A l'inverse du mode "Saisie manuelle", le paramétrage des périodes pédagogiques n'est pas nécessaire car celle-ci seront importée.

#### COMMENT ?

Depuis le menu Paramétrage/Paramétrage de l'import, le directeur d'école accède à la fonctionnalité de paramétrage de l'import. Le paramétrage s'effectue au niveau de l'établissement.

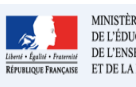

# Livret Scolaire Unique du CP à la 3ème

Fiche 27 - 1D\_Paramétrer l'import des données

| Parametrage -<br>& Parametrage de l'import<br>Parametrage des périodes<br>20 Parametrage du trove de po                                                                                                    | ← 1 - Sélectionnez le menu « Paramétrage d'import »                                                                                                    | <ul> <li>: permet d'éditer le bilan</li> <li>: permet de sauvegarder la saisie</li> <li>: permet d'annuler la saisie</li> </ul> |
|----------------------------------------------------------------------------------------------------|----------------------------------------------------------------------------------------------------|----------------------------------------------------------------------------------------------------|
| C Synchronisation bleves ens<br>Transfert inter-academiqu                                                                                                    | dignants<br>B                                                                                                    |                                                                                                    |
| 2 – Par défaut le paramétrage est<br>positionné sur « Saisie manuelle ».                                                                                                    |                                                                                                    | 3 – Sauvegardez votre choix<br>(Import depuis un logiciel<br>d'évaluation)                                                      |
| Sélectionnez « Import depuis un<br>logiciel d'évaluation »                                                                                                    |                                                                                                    |                                                                                                    |
|                                                                                                    | > Paramétrage                                                                                                    |                                                                                                    |
| A savoir que le paramétrage « Saisie manuelle » est<br>dédié principalement aux écoles n'utilisant aucun logiciel<br>de suivi des acquis.                                                                             | Efferentingspele de l'insert :     O Serse wanuelle     e import d'un legrest d'estaulation                                                                                       | (*) B                                                                                                    |
| Loppication LSD ne gins pass encore Treport de blans pour les tooles primains – Cest en cours de déviloppement. Attendezune annunce pour continuer le travail avec le Loner Scolare Unique du CP à la Terre.          |                                                                                                    |                                                                                                    |
| Si l'établissement change son paramétrage d'import,<br>toutes les données liées à l'établissement pour le<br>millésime en cours sont supprimées.<br>Ce choix de modification doit être confirmé par<br>l'utilisateur. | 4 – le message suivant est affiché :<br>« L'application LSU ne gère pas encore l'in<br>primaires – c'est en cours de développem<br>continuer le travail avec le Livret Scolaire l | 1port de bilans pour les écoles<br>ent. Attendez une annonce pour<br>Unique du CP à la 3 <sup>ème</sup> »                       |
|                                                                                                    |                                                                                                    | •                                                                                                    |